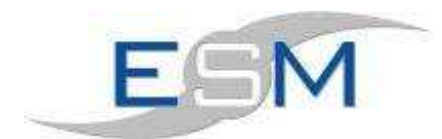

# Contracts

# <u>Contents</u>

| 1. Cor | ntract | s Module                                    | 1 |
|--------|--------|---------------------------------------------|---|
| 1.1    | Мос    | dule Overview                               | 1 |
| 1.1.   | 1      | Contract Intervals allowed:                 | 2 |
| 1.1.   | 2      | Contract Payment Types allowed:             | 2 |
| 1.1.   | 3      | Status                                      | 2 |
| 1.1.   | 4      | Contracts Allowed:                          | 2 |
| 1.1.   | 5      | Combinations Allowed:                       | 2 |
| 1.1.   | 6      | Sample Usage For A Month:                   | 2 |
| 1.2    | Con    | tract Groups                                | 3 |
| 1.3    | Add    | ling a Site or Elevator Contract to a Group | 4 |
| 1.4    | Nev    | v Contract                                  | 5 |
| 1.5    | Edit   | Site Contract                               | 7 |
| 1.6    | Edit   | Elevator Contract                           | 7 |
| 1.7    | Edit   | Contract                                    | 8 |
| 1.8    | Rea    | sons To Edit A Contract                     | 8 |
| 1.9    | Rev    | iew Contracts                               | 8 |
| 1.10   | Pro    | cess Invoices 1                             | 1 |
| 1.11   | Rep    | rint Invoices 1                             | 2 |
| 1.12   | Con    | tract Reports 1                             | 3 |
| 1.13   | Utili  | ties 1                                      | 4 |
| 1.13   | 3.1    | Month End 1                                 | 4 |
| 1.13   | 3.2    | Refresh Elevator Contract Codes 1           | 4 |
| 1.13   | 3.3    | Delete Preview Invoices1                    | 4 |
| 1.13   | 3.4    | Change Invoice Status 1                     | 5 |
| 1.13   | 3.5    | Change Elevator Code 1                      | 5 |
| 1.13   | 3.6    | Set Client Contract Status 1                | 5 |

# 1. Contracts Module

The Contract module is accessible via the main ESM menu bar or by displaying the individual contract toolbar.

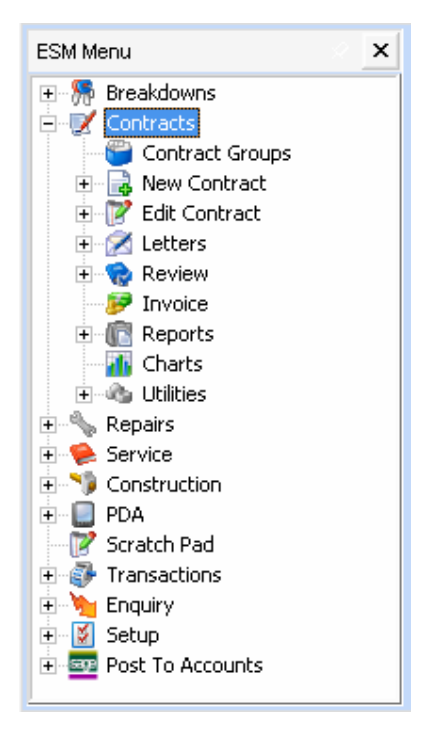

Or

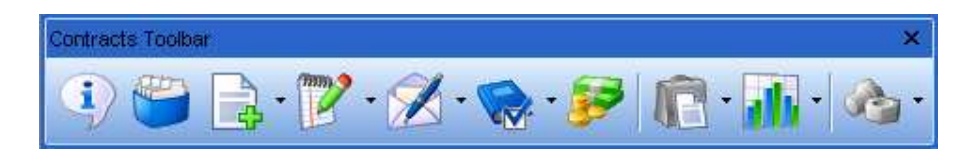

## 1.1 Module Overview

The contracts module automates the production of service maintenance contracts. The system provides invoice production on a monthly basis. Annual review dates, invoice due dates and cover period dates are updated based on contracts types below.

Maintenance charges are calculated based on contract intervals and payment terms. Invoices are produced via the Invoices link - client details, contract details and period of cover are printed. Contracts may be grouped on to one invoice by attaching contracts to contract group numbers.

Annual review dates are controlled by the system via the Review link. Annual services dates may be changed by selection.

## **1.1.1 Contract Intervals allowed:**

- 1. Monthly
- 2. Bi-Monthly
- 3. Quarterly
- 4. Four Monthly
- 5. Six Monthly
- 6. Annually
- 7. Bi-Annually

# **1.1.2 Contract Payment Types allowed:**

- 1. In Advance
- 2. In Arrears

## 1.1.3 Status

- 1. Active
- 2. Non-Active

# **1.1.4 Contracts Allowed:**

- 1. Per Elevator. Must have elevator contracts switched on in System Settings.
- 2. Per Site. Must have site contracts switched on in System Settings.
- 3. Grouped Contracts (any combination of1 or 2 attached to same client code).

# **1.1.5 Combinations Allowed:**

- 1. Individual elevator contract.
- 2. Site contract for multiple elevators.
- 3. Site contract for a single elevator.
- 4. A combination of 1 and 3 or 1 and 2.

# 1.1.6 Sample Usage For A Month:

Add new contracts / edit any changes, produce the contracts to review report.

- 1. Review contracts.
- 2. Produce contracts reviewed report .
- 3. Produce contracts to invoice report.
- 4. Print renewal letters.
- 5. Process Invoices.
- 6. Print and complete invoices.
- 7. Print Posting Report.
- 8. Transfer invoices to a 3<sup>rd</sup> party back office/accounting system.
- 9. Month End.

## 1.2 Contract Groups

Open the Contract Module and select the Contracts Group by double clicking on the link.

| Group No. | Client Code | Group Name     | Contract Type | Invoice Internal | Repair Invoices |
|-----------|-------------|----------------|---------------|------------------|-----------------|
| 1         | CPM004      | American Group | In Arrears    | Monthly          |                 |
|           |             |                |               |                  |                 |
|           |             |                |               |                  |                 |
|           |             |                |               |                  |                 |
|           |             |                |               |                  |                 |
|           |             |                |               |                  |                 |
|           |             |                |               |                  |                 |
|           |             |                |               |                  |                 |
|           |             |                |               |                  |                 |
|           |             |                |               |                  |                 |
|           |             |                |               |                  |                 |
|           |             |                |               |                  |                 |
|           |             |                |               |                  |                 |
|           |             |                |               |                  |                 |

This allows you to set-up and maintain contract groups. Contract groups are set-up so that a group of contracts can be invoiced and reviewed together. Click on 'Add' then fill in the following

- 1. **Group Number:** Automatically generated from the next contract group, which cannot be changed by the user.
- 2. **Client Code:** Identifies the client. A valid client code must be input. A search button is provided. Once selected the client name is displayed.
- 3. Payment Terms: A drop down list detailing the allowable choices.
- 4. Status: Active/ Inactive
- 5. **Inv Interval:** A drop down list detailing the invoice intervals giving the allowable choices.
- 6. Not auto renewable: Yes/No.

The form contains basic maintenance buttons. A contract group must be setup before a contract can be assigned to the group.

| 8                                                                                                    |                                         | Add Contract G                                   | roup             | 0       |
|----------------------------------------------------------------------------------------------------|-----------------------------------------|--------------------------------------------------|------------------|---------|
| Group Number<br>Client Code<br>Group Name<br>Payment Term<br>Inv Interval<br>Repair Invoice<br>Group Overrid | S In Advance<br>Annually<br>S Group COR | Status Act<br>Status Act<br>Not Auto<br>Renewabl | ive ¢            |         |
| Contracts inclu                                                                                              | ided in this group<br>Site Name         | Covers                                           | Type Elevs       | Yalue   |
| Add Site                                                                                                    | Add Elevator                            | <u>R</u> emove                                   | Contr.<br>this G | acts in |

| )                                           |                    | Add        | Contract Gro   | oup  |                            |                        |  |
|---------------------------------------------|--------------------|------------|----------------|------|----------------------------|------------------------|--|
| Group Numbe<br>Client Code                  | er 📃               |            |                |      |                            |                        |  |
| Group Name                                  |                    | $\bigcirc$ |                |      |                            |                        |  |
| Payment Ter                                 | ns In Advanc       | e 🔒        | Status Activ   | e    | 4                          |                        |  |
| Inv Interval                                | Annually           |            | Not Auto       | No   |                            |                        |  |
| Repair Invoid                               | es 🖂               | •          | Renewable      | 140  | •                          |                        |  |
|                                             |                    |            |                |      |                            |                        |  |
| Contracts inc                               | luded in this arou | n          |                |      |                            |                        |  |
| Contracts inc                               | luded in this grou | p<br>Ca    | wers           | Туре | Elevs                      | ¥alue                  |  |
| Contracts inc                               | luded in this grou | P          | wers           | Туре | Elevs                      | Yalue                  |  |
| Contracts inc<br>Con No<br><u>A</u> dd Site | luded in this grou | p Ca       | vers<br>Remove | Туре | Elevs<br>Contra<br>this Gr | Value   acts in   roup |  |

# 1.3 Adding a Site or Elevator Contract to a Group

To add a site or elevator to a group you first need to create that site and/or elevator contract.Select 'Add Site' or 'Add Elevator'. You will then be prompted to save any changes to the Group you are working on

|   | Save Contract Group                                                                                            |
|---|----------------------------------------------------------------------------------------------------|
| ? | Contract group must be saved before adding any sites. Any sites added will be automatically updated. Save now? |
|   |                                                                                                    |

You will now be asked to select the Site/Elevator contract you wish to add to the Group as above.

Only one site contract may be set-up per site, the program will report any duplication

#### 1.4 New Contract

Open the Contract Module and select either the New Elevator Contract or New Site Contract link.

| Site                     |    |                      |           | Name                         |   |
|--------------------------|----|----------------------|-----------|------------------------------|---|
| Client                   |    |                      |           |                              |   |
| Group 🔄 🚫 🗖              |    |                      |           |                              |   |
| Payment Terms            | \$ | Interval             | \$        |                              |   |
| Status                   | \$ | Show On              | 0         |                              |   |
| Our Contract Number      |    | Cont                 | ract Type | ¢ )                          |   |
| Client Order Number      |    |                      |           |                              |   |
| No of Units Covered      | 2  | Date of Last Increas | se        | LG1 Included                 |   |
| Annual Maintenance Value |    | Percent Last Increas | se.       | LG5 Included                 | 0 |
| Annual Repair Value      |    | Next Review Due      |           | Supplementary Tests Included |   |
| Date Contract Started    |    | Renewal Letter Due   | Date      | Supplementary Details        |   |
| Date Contract Ends       |    | Next Invoice Due     |           |                              |   |
| Not Auto Renewable       | 4  | -                    | From      | Repairs Included             |   |
|                          |    | Next Heriod of Love  | То        | Breakdowns Included          |   |

- Group: To attach the contract to a contract group enter either the contract group number or select the group from the lookup list by clicking on the magnifier button. You may only attach a contract to a group with the same client codes. Any contracts that are in a group will be invoiced together as part of a group invoice - each showing as one line on an invoice. In addition, if you attached the contract to a contract group the payment terms and invoice interval will be disabled and set to the contract group terms etc - It is not possible to have different terms for items in the same group. If the contract is not in a contract group, the program will default the group to zero.
- 2. **Payment Terms:** Either 'In Advance' or 'In Arrears'. If the contract is part of a group the value will default to the payment terms on the contract group.
- 3. **Interval**: Choices are Monthly, Bi-Monthly, Quarterly, Four Monthly, 6 Monthly, Annually and Bi-Annually. If the contract is part of a group the value will default to the payment interval on the contract group.
- 4. **Status:** Choices are 'Active' or 'Non-Active'. Non-active contracts will be ignored by all processing routines in the module but will be produced on the cancelled contracts report.

- 5. **Our Contract Number**: Identifies the contract number. The value entered must be unique against any other contract. The field is also compulsory. This field would normally be shown on the invoice.
- 6. **Contract Type:** In accordance with the contract types offered.
- 7. **Client Order Number**: If the client has a purchase order number may be produced on the invoice. The field is optional.
- No of Units Covered: Identifies the number of elevators covered in the contract. Reference field only - defaults to 1 for single elevator contracts.
- 9. **Annual Maintenance Value:** Contains the annual service maintenance value.
- 10. Annual Repair Value: Contains the annual repair maintenance value.
- 11. Date Contract Started: Defaults to the system date.
- 12. Date Contract Ends: Defaults to blank.
- 13. Not Auto-Renewable: Yes/No
- 14. Date of Last Increase: Defaults to date contract started.
- 15. **Percent of Last Increase**: Defaults to zero updated by the Review Contracts process.
- 16. **Next Review Due:** Defaults to date contract started updated by the Review Contracts process.
- 17. Renewal Letter Due Date: Defaults to blank.
- 18. **Next Invoice Due:** Defaults to date contract started updated by the Process Invoices program.
- 19. **Period of Cover From:** Identifies the period start date. Defaults to date contract started updated by the Process Invoices program. Shown on the invoice
- 20. **Period of Cover To:** Identifies the period end date. Calculated from the 'Period of Cover From' date based on the Interval updated by the Process Invoices. Shown on the invoice
- 21. LG: Select the one required
- 22. Supplimentary Tests Included: Select if included.
- 23. Supplimentary Details: Details of the tests if included.
- 24. Repairs included: Tick if they are included in the contract.
- 25. Breakdowns included: Tick if they are included in the contract.
- 26. **Save Button:** Select to save changes. You are prompted to select Yes to continue, No to abort.
- 27. **Abandon Button:** Select to abandon entry. You are prompted to select Yes to abandon, No to keep contract.
- 28. Print Quote Button: This allows you to quote the value of the contract.

## 1.5 Edit Site Contract

Select Edit Contract button in main window.

| Site                     |                                                                                                    | 113              | a Nime -                                |   |
|--------------------------|----------------------------------------------------------------------------------------------------|------------------|-----------------------------------------|---|
| Client                   |                                                                                                    |                  |                                         |   |
| Group                    |                                                                                                    |                  |                                         |   |
| Payment Terms            | \$<br>Interval                                                                                                  | (\$              |                                         |   |
| Status                   | \$<br>Show On                                                                                                   | 0                |                                         |   |
| Our Contract Number      | Con                                                                                                    | tract Type       | *                                       |   |
| Client Order Number      | The second second second second second second second second second second second second second second second se |                  |                                         | _ |
| No of Units Covered      | Date of Last Increa                                                                                             | ise              | LG1 Included                            | 8 |
| Annual Maintenance Value | <br>Percent Last Incre                                                                                          | ase              | LG5 Included                            | 0 |
| Annual Repair Value      | Next Review Due                                                                                                 |                  | Supplementary Tests Included            |   |
| Date Contract Started    | Renewal Letter Du                                                                                               | s Date           | Supplementary Details                   | 0 |
| Date Contract Ends       | Next Invoice Due                                                                                                |                  |                                         |   |
| Not Auto Renewable       | \$<br>Next Period of Cov                                                                                        | From<br>er<br>To | Repairs Included<br>Breakdowns Included | 8 |

- 1. Select Button: The site search facility is activated.
- 2. Once a site has been selected in the site search form the user may edit the contract see Edit Contract section.
- 1.6 Edit Elevator Contract

| Elevator Contract        |          |                                    |     |                                         | 0        |
|--------------------------|----------|------------------------------------|-----|-----------------------------------------|----------|
| Elevator                 |          |                                    |     | -                                       |          |
| Client                   |          |                                    |     |                                         |          |
| Group                    |          |                                    |     |                                         |          |
| Payment Terms            | <b>(</b> | Interval                           | \$  |                                         |          |
| Status                   | (\$      | Show On                            | 0   |                                         |          |
| Our Contract Number      |          | Contract 1                         | ype |                                         |          |
| Client Order Number      |          |                                    |     |                                         |          |
| No of Units Covered      | 1        | Date of Last Increase              |     | LG1 Included                            | 8        |
| Annual Maintenance Value |          | Percent Last Increase              |     | LG5 Included                            |          |
| Annual Repair Value      |          | Next Review Due                    |     | LG10 Included                           | -        |
| Date Contract Started    |          | Renewal Letter Due Date            |     | Supplementary Details                   | <u> </u> |
| Date Contract Ends       |          | Next Invoice Due                   |     |                                         |          |
| Not Auto Renewable       | ¢)       | From<br>Next Period of Cover<br>To |     | Repairs Included<br>Breakdowns Included | 0        |

- 1. **Select Button:** The elevator search facility is activated. Only one contract may be set-up per elevator the program will not allow any duplicate entries.
- 2. Once an elevator has been selected, the user may edit the contract see below.

## 1.7 Edit Contract

The program operates in the same way as the new contract form with the exception of:

1. **Remove Button:** It is possible to remove the contract. No validation is imposed on the deletion of the contract. The record is simply deleted.

#### 1.8 Reasons To Edit A Contract

- 1. The contract value has changed.
- 2. The Payment terms/Interval have changes.
- 3. The Period of cover has changed or needs to be a custom period outside the normal.
- 4. The contract has changed from an elevator contract to a site contract or Visa versa Good reason to delete the contract then set-up again.
- 5. The contract has moved to a different group.
- 6. The items under cover has changed.
- 7. The contract has expired.
- 8. The contract has changed clients if a management company is involved etc.
- 9. The clients purchase order has changed.
- 10. You need to reprocess an invoice Due to admin error etc.
- 11. The lift/site record has been transferred to different site/client.

#### 1.9 Review Contracts

Open Contracts and select Review. You can select Elevator and Site contracts or Group contracts to review.

| tracts To Be      | Renewed January    |                  |        |           |                     |           |            |             |   | 0             |
|-------------------|--------------------|------------------|--------|-----------|---------------------|-----------|------------|-------------|---|---------------|
| Elevator          | Site Name          |                  | Client | Letter    | Cont. No            | Interval  | Туре       | ¥alue       | 1 | Review        |
| IFT1780           | Aspect Court       |                  | CRA001 | *         | 801183              | Quarterly | In Arrears | 640.57      |   | 01/12/03      |
| IFT1592           | Boeing Hall        |                  | CPM007 | ×         | 801278              | Quarterly | In Advance | 198.11      |   | 18/02/04      |
| IFT1099           | Charging Bull Hous | e                | CHA003 | ×         | 801634              | Annually  | In Advance | 312.83      |   | 11/03/0       |
|                   |                    |                  |        |           |                     |           |            |             |   |               |
|                   |                    |                  |        |           |                     |           |            |             |   |               |
| 4                 |                    |                  |        |           |                     |           |            |             |   |               |
| <u>N</u> o Change | Eixed Change       | % <u>C</u> hange |        | t a Group | S <u>e</u> lect a C | lient Sh  |            | View Letter |   | E <u>x</u> it |

It is possible to process annual uplift on contracts due for review. A list of contracts due to be reviewed for the current month is displayed. At the start of the monthly cycle the list should be identical to the contracts to review report below.

Be sure to produce the contracts to review report before any contracts are updated.

Double click on the elevator required, select

"No Change" and you will be prompted -

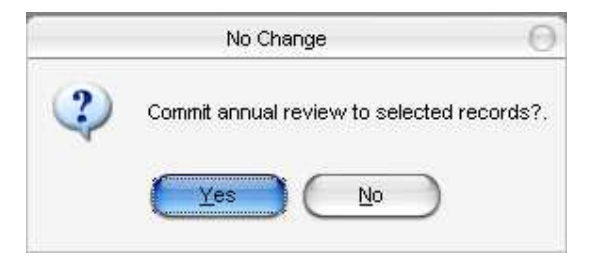

"Fixed change" and you will be prompted -

| Commit Annual Review |              |      |        |  |  |  |  |
|----------------------|--------------|------|--------|--|--|--|--|
|                      | Fixed Change | 0.00 |        |  |  |  |  |
| <u>о</u> к           | $\supset$    |      | Cancel |  |  |  |  |

or "% Change" and you will be prompted -

| Commit Annual Review           |  |  |  |  |  |  |
|--------------------------------|--|--|--|--|--|--|
| Percentage Change <b>1.0</b> % |  |  |  |  |  |  |
| <u>O</u> K                     |  |  |  |  |  |  |

#### Sample Usage:

To select a contract to review use the space bar or return key. A green tick will show for selected records. Once all the records to review are selected you may want to change the contract value by -

- 1. **No Change:** Make no change to the contract value.
- 2. **Fixed Change:** Uplift the annual contract value on selected contracts by fixed value.
- 3. % Change: Uplift the annual contract value of selected contracts by a % value. A negative is allowed.
- 4. Exit: Quit selected records will be de-selected.

You are asked to commit the annual review. Once committed the contracts are removed from the list. The contract will no longer appear on the contracts to review report - updated contracts will now appear on the contracts reviewed report that should be produced once all contracts have been reviewed.

The following changes are made to a reviewed contract:

- Increment the contract next review date by any length of time specified.
- Calculates the annual contract values (maintenance and repair).
- Calculates the last percentage increase value.

The contracts reviewed report will show any contracts which have been reviewed with the new annual contract value. It is possible new contracts have been added with current review dates as per the example below. After the contracts reviewed report is produced – the next stagel is to produce the contracts to invoice report. Note if you produce the 'Contracts To Invoice' report before you change any contracts the old invoice values will still be shown.

#### 1.10 Process Invoices

Open the Contract Module and select the Invoice button and the window below will open.

The primary function of this form is to produce maintenance contract invoices. The routine will update the next invoice date and period of cover dates accordingly.

| Invoicing        |              |                  |          |              |                 | 00                 |
|------------------|--------------|------------------|----------|--------------|-----------------|--------------------|
| Not Selected     |              |                  | Selected |              |                 |                    |
| Inv No Our Ref   | Client       |                  | Inv No   | Our Ref      | Client          | Post               |
|                  | (            | Add >>           |          |              |                 |                    |
|                  | 0            | Add >            |          |              |                 |                    |
|                  | (            | << Remove        |          |              |                 |                    |
|                  | 0            | < Remove         |          |              |                 |                    |
|                  | C            | < <u>S</u> ort > |          |              |                 |                    |
|                  |              |                  |          |              |                 |                    |
|                  |              |                  |          |              |                 |                    |
|                  |              |                  |          | Preview      | Toggle Posting  | Toggle <u>A</u> ll |
| Preview Invoices | ate Invoices |                  |          | Print Invoid | es Printed OK ( | <u>E</u> xit       |

**Create Invoices:** To process an invoice cycle select Create Invoices - You are prompted for an invoice date - The date selected will appear on all invoices created. The program will process the contracts database and contracts to be invoiced will be calculated and shown on the Not Selected List (left hand side of the table) - Contracts due will be updated (next invoice date / period of cover from and to) to their next invoice periods based on payment terms and interval accordingly.

| vicing           |                |           |          |            |                           | 00                 |
|------------------|----------------|-----------|----------|------------|---------------------------|--------------------|
| Not Selected     |                | <u> -</u> | Selected |            |                           |                    |
| Inv No Our Ref   | Client         | _         | Inv No   | Our Ref    | Client                    | Post               |
| PREV10001 123456 | ABE001         | (Add >>)  |          |            |                           |                    |
|                  |                |           |          |            |                           |                    |
|                  |                |           |          |            |                           |                    |
|                  |                | << Remove |          |            |                           |                    |
|                  |                |           |          |            |                           |                    |
|                  |                | Remove    |          |            |                           |                    |
|                  |                | < Sort >  |          |            |                           |                    |
|                  |                |           |          |            |                           |                    |
|                  |                |           |          |            |                           |                    |
|                  |                |           |          |            |                           |                    |
|                  |                |           |          |            |                           | 6                  |
|                  | pice           |           |          | Preview    | ( <u>T</u> oggle Posting) | Toggle <u>A</u> ll |
| Preview Invoices | reate Invoices |           |          | Print Invo | ices Printed OK           | ) (Exit            |

A list of contract invoices ready to be invoiced are displayed. There are two lists "not selected" and "selected", the system will produce invoices for those displayed in the selected list only. The following options are available

- 1. All >> and << All: Select to put all the invoices in one list.
- 2. < Add and Add >: Select to toggle the highlighted invoice from the current list to the other. You may also use the mouse to double click on the highlighted invoice, or use the enter key toggle.
- 3. **< Sort >:** Select option to sort both lists in invoice number sequence.
- 4. **Preview:** Select option to activate a preview window of the invoice layout. A prompt displays the number of invoices ready to print, select Yes to continue, No to abort. Only invoices in the selected list are processed.
- 5. **Print Invoices:** Output the invoices to the default printer. A prompt displays the number of invoices ready to print, select Yes to continue, No to abort. Only invoices in the selected list are processed.
- 6. **Printed OK:** Once the invoices have been printed and checked select this option to complete the print process. The process will update the status of the invoice to 'Invoice is printed' and will be ready to be posted to the accounts. Only invoices that have been printed and are displayed in the selected list will be updated. A prompt displays the number of invoices ready to complete, select Yes to continue, No to abort. On completion of the process the records updated will be cleared from the selected list.

Note You cannot process a new batch until the current lists are clear

## 1.11 Reprint Invoices

To select the Reprint Invoices open the Contract Module select Utilities and then Reprint Invoices. Enter the number of the invoice you wish to reprint then select View Invoice or Print Invoice. To quit the the reprint invoices process click on Exit.

| Reprint Invoice                                                                                                    | 000                                    |
|----------------------------------------------------------------------------------------------------|----------------------------------------|
| This is a maintenance routine to reprint any inv<br>system. Either enter the invoice number direct<br>the for the invoicing using the magnifying glass | oice in the<br>ly or search<br>button. |
| Invoice Number                                                                                                    | ]                                      |
| View Invoice Print Invoice                                                                                                    | E <u>x</u> it                          |

## 1.12 Contract Reports

Various reports can be executed in real time on the system, simply enter the data as required by the specific report and wait for the system to process the data.

| Contract Group Criteria |      |             |  |  |  |
|-------------------------|------|-------------|--|--|--|
| Group Code              | From | To<br>999 🔕 |  |  |  |
| Run <u>R</u> eport      |      | Cancel      |  |  |  |

Clicking on "Run Report" will create the a crystal report like the example below.

| Site Name                | Client | Contract<br>Number | Contract<br>Type | Invoice<br>Type | Invoice<br>Interval | No of<br>Units | Service<br>Value | Repair<br>Value | Review<br>Due | %Last<br>Incr | Next<br>Invoice Due | Cover From | Cover To   |
|--------------------------|--------|--------------------|------------------|-----------------|---------------------|----------------|------------------|-----------------|---------------|---------------|---------------------|------------|------------|
| Group O                  |        |                    |                  | Bealy Const     | lta i ts            |                |                  |                 |               |               |                     |            |            |
| Bealy House              | BEA001 | 098765             | в                | In Advance      | Monthly             | 1              | £62.50           | £29.17          | 01/09/2004    | 0.00          | 01/01/2004          | 01/01/2004 | 31/01/2004 |
| Ashford Lodge            | CPM011 | 11111              | А                | In Advance      | Monthly             | 2              | £103.75          | £0.00           | 01/01/2004    | 0.00          | 28/01/2004          | 01/02/2004 | 29/02/2004 |
| Cambridge House          | CAM001 | 121212             | A                | In Advance      | Monthly             | 0              | £41.67           | £20.83          | 01/03/2004    | 0.00          | 01/01/2004          | 01/01/2004 | 31/01/2004 |
| <sup>a</sup> bersen Lane | ABE001 | 123456             | в                | In Advance      | Monthly             | 1              | £83.33           | £62.50          | 01/09/2004    | 0.00          | 01/01/2004          | 01/12/2003 | 31/12/2003 |
| Gregg Housing            | CPM019 | 654321             | A                | In Advance      | Monthly             | 1              | £62.50           | £0.00           | 01/10/2004    | 0.00          | 01/01/2004          | 01/12/2003 | 31/12/2003 |
| Aspect Court             | CRA001 | 801183             | A                | In Arrears      | Quarterly           | 1              | £160.14          | £0.00           | 01/12/2004    | 0.00          | 30/01/2004          | 01/12/2003 | 29/02/2004 |
| Howlett Court            | CRA001 | 801185             | A                | In Advance      | Quarterly           | 1              | £156.76          | £0.00           | 07/06/2003    | 4.00          | 30/01/2004          | 07/03/2004 | 06/06/2004 |
| Everest Estate           | COM002 | 801188             | A                | In Advance      | Quarterly           | 1              | £145.81          | £0.00           | 01/06/2003    | 4.00          | 30/01/2004          | 01/03/2004 | 31/05/2004 |
| Boeing Hall              | CPM007 | 801278             | A                | In Advance      | Quarterly           | 1              | £49.53           | £0.00           | 18/02/2004    | 3.00          | 30/01/2004          | 18/02/2004 | 17/05/2004 |
| Blobe House              | CPM003 | 801579             | A                | In Arrears      | Monthly             | 1              | £28.47           | £0.00           | 01/06/2003    | 4.00          | 28/01/2004          | 01/01/2004 | 31/01/2004 |
| Principal House          | CPM003 | 801580             | A                | In Arrears      | Monthly             | 1              | £48.59           | £0.00           | 01/06/2003    | 4.00          | 28/01/2004          | 01/01/2004 | 31/01/2004 |
| Arrington Rest Home      | ALM002 | 801581             | A                | In Arrears      | Monthly             | 1              | £35.44           | £0.00           | 01/06/2003    | 4.00          | 28/01/2004          | 01/01/2004 | 31/01/2004 |
| Arrington Place          | ALM001 | 801583             | A                | In Arrears      | Monthly             | 1              | £40.10           | £0.00           | 01/06/2003    | 4.00          | 28/01/2004          | 01/01/2004 | 31/01/2004 |
| Wr Chan                  | CHA001 | 801584             | A                | In Arrears      | Monthly             | 1              | £22.57           | £0.00           | 01/06/2003    | 4.00          | 28/01/2004          | 01/01/2004 | 31/01/2004 |
| Ashia Retirement Home    | A6H002 | 801585             | A                | In Arrears      | Monthly             | 1              | £49.90           | £0.00           | 01/06/2003    | 4.00          | 28/01/2004          | 01/01/2004 | 31/01/2004 |
| bis Place                | CPM002 | 801586             | A                | In Arrears      | Monthly             | 1              | £44.02           | £0,00           | 01/06/2003    | 4.00          | 28/01/2004          | 01/01/2004 | 31/01/2004 |
| Jivedon Place            | CLI003 | 801587             | A                | In Arrears      | Monthly             | 1              | £22.03           | £0.00           | 01/06/2002    | 4.00          | 28/01/2004          | 01/01/2004 | 31/01/2004 |
| divedon Place            | CL1003 | 801588             | A                | In Arrears      | Monthly             | 1              | £25.31           | £0.00           | 01/06/2003    | 4.00          | 28/01/2004          | 01/01/2004 | 31/01/2004 |
| Bealy House              | BEA001 | 801617             | A                | In Arrears      | Monthly             | 1              | £39.80           | £0.00           | 01/05/2003    | 4.00          | 28/01/2004          | 01/01/2004 | 31/01/2004 |
| Charging Bull House      | CHA003 | 801634             | A                | In Advance      | Annually            | 1              | £312.83          | £0.00           | 11/03/2004    | 3.00          | 31/01/2004          | 11/03/2004 | 10/03/2005 |
| National Fire Archives   | BRI003 | 801636             | A                | In Advance      | Annually            | 1              | £477.65          | £0.00           | 01/03/2003    | 4.00          | 31/01/2004          | 01/03/2004 | 28/02/2005 |
| -mpoHouse                | AMP001 | 801656             | А                | In Amears       | Monthly             | 1              | £39.98           | £0.00           | 01/02/2003    | 4.00          | 30/01/2004          | 01/11/2003 | 30/11/2003 |
|                          |        |                    |                  | Group Tota      |                     | £              | 2.052.68         | £112.50         |               |               |                     |            |            |

#### 1.13 Utilities

1.13.1

| Month End         |                      |               |
|-------------------|----------------------|---------------|
| Process Month End |                      | $\Theta$      |
| Month End Date    | <b>31/</b> 01/2004 💌 |               |
| Month End         | $\subset$            | E <u>x</u> it |

To access the post facility go to 'Utilities' and then 'Month end' this will then ask for a date range from which you wish to run your month end. It is necessary to process the month end routine. The routine will calculate and update the month end date to the period. If you have activated the accounts link you must process all unposted invoices before you can proceed. If the accounts link is not activated the routine will complete all unposted invoices - make sure you print off posting reports before doing so.

## 1.13.2 Refresh Elevator Contract Codes

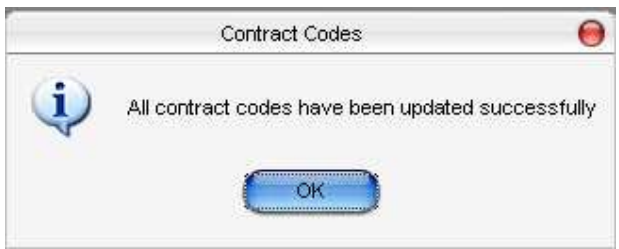

This goes through and checks the contract codes for each elevator and updates them.

#### 1.13.3 Delete Preview Invoices

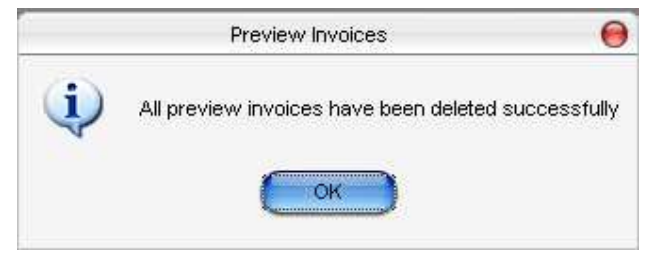

This will remove any previewed invoices within the system.

## 1.13.4 Change Invoice Status

| Change Invoice Status | 000    |
|-----------------------|--------|
| Invoice Number        | \$     |
| Current Status        |        |
| New Status            | \$     |
| (Loose status)        | ( Exit |

This will allow you to change the status of any invoice on the system from Selected to Not Selected.

#### 1.13.5 Change Elevator Code

| Change Elevator Code                                                                | 000                                                                               |
|-------------------------------------------------------------------------------------|-----------------------------------------------------------------------------------|
| This is a maintenance rou<br>system. It will find all inst<br>tables and change it. | tine to change an elevator code in the<br>cances of the elevator code in all data |
| Elevator Code<br>New Elevator Code                                                  |                                                                                   |
|                                                                                     | Update Cancel                                                                     |

If you know the elevator code to be changed then enter it into the Elevator Code field, If not click on the magnifying glass and then enter the site the lift is on and select the lift from there. Now enter the New Elevator Code and in the correct field, click on update and the change will be made.

#### 1.13.6 Set Client Contract Status

| Set Client To Active | Non-Active                   | 00            |
|----------------------|------------------------------|---------------|
| Set all the cont     | racts for a client to Active | or Non-Active |
| Client Code          |                              | )             |
| Status               | Active                       |               |
| <u>U</u> pdate       |                              |               |

Can be used to set any client to Active/Non-active as required.